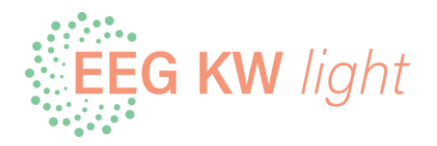

## Anleitung zur Freigabe der Zählpunkte bei der IKB für die EEG.

Sobald du ein Mail bekommen hast, bei der auf die Freigabe beim Netzbetreiber hingewiesen wird, ist diese bei der IKB wie folgt durchzuführen:

Die Freigabe für die Weiterleitung der 15-Minuten-Werte deines Smart-Meters (digitaler Stromzähler) an die EEG wird auf folgender Seite des Netzbetreibers IKB durchgeführt: <u>https://direkt.ikb.at/grid/index.php</u>.

Die Weiterleitung dieser Werte an die EEG ist für die korrekte Abrechnung notwendig.

Melde dich dort mit den entsprechenden Zugangsdaten der IKB an (Punkte 1, 2 und 3). **Hinweis:** Die Zugangsdaten unterscheiden sich von jenen, welche du für die Anmeldung bei der EEG verwendet hast. Falls du noch keine Zugangsdaten hast, musst du dich erst registrieren (Punkt A).

| <b>Eins für alle.</b><br>ICH BIN REGISTRIERT                                                                                                    | ICH BIN NEU HIER                                                                                                    |
|----------------------------------------------------------------------------------------------------|----------------------------------------------------------------------------------------------------|
| Benutzername (E-Mail-Adresse)  1. Passwort Passwort Passw | Die erstmalige Registrierung ist mit einigen wenigen<br>Schritten ab Ihrem Lieferbeginn möglich.<br>A REGISTRIERUNG |
|                                                                                                    |                                                                                                    |

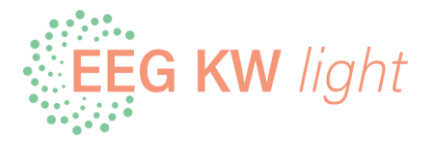

Wähle die entsprechende **Anlage** aus (Punkt 4). Gibt es nur eine, ist diese bereits vorausgewählt. Beachte, falls du Erzeuger und Verbraucher bist, dass du die Datenfreigabe für beide Anlagen zustimmen musst.

## Gehe im Menü auf "Datenfreigaben" (Punkt 5).

Solltest du diesen Punkt noch nicht angezeigt bekommen, ist deine Registrierung bei der EEG noch nicht abgeschlossen. Gehe dazu auf die Seite <u>https://portal.regenerative.at/userportal</u> und schließe den Vorgang ab.

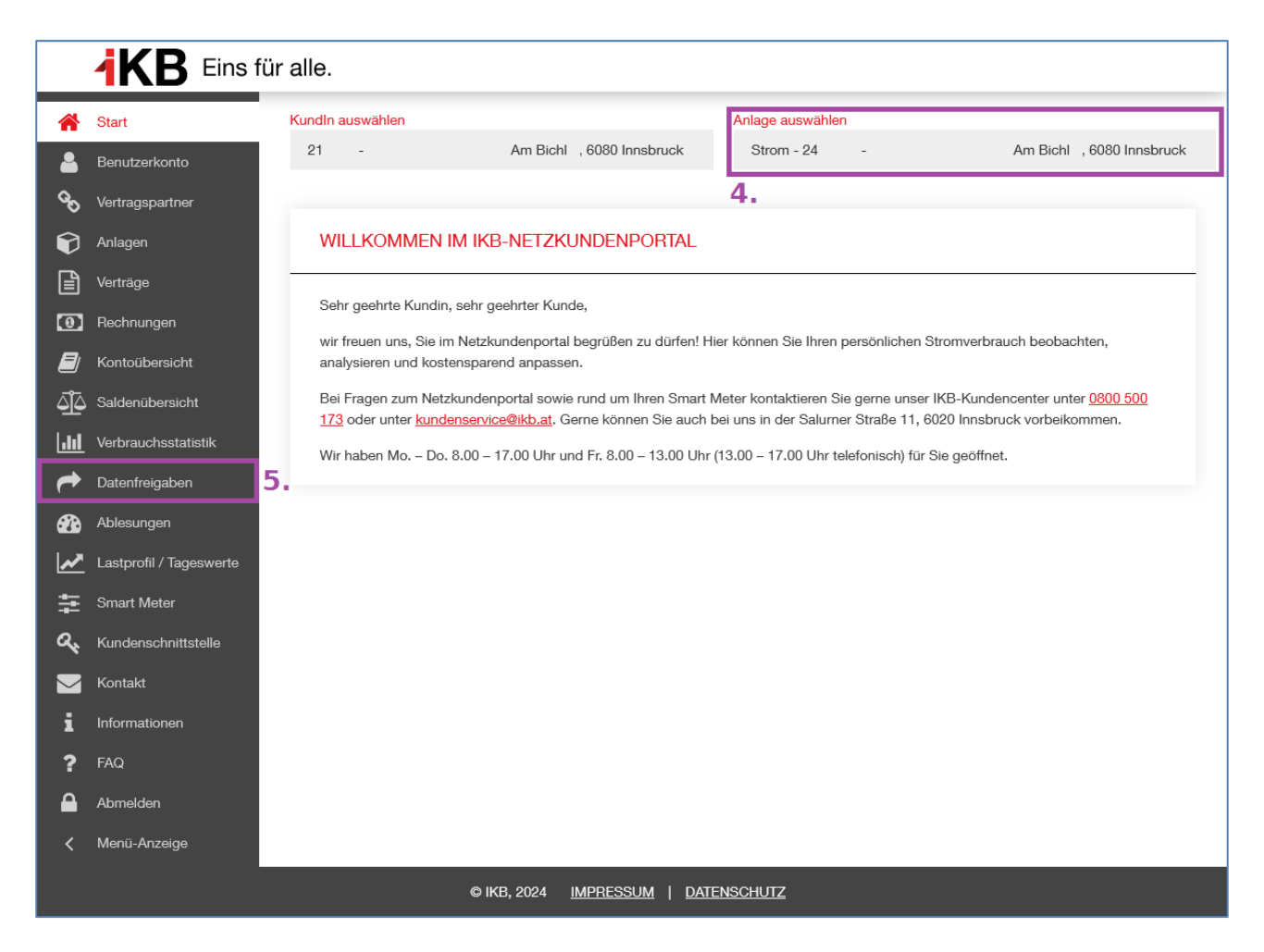

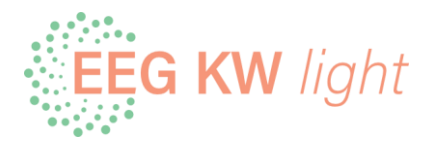

Klicke pro Zählpunkt auf "Zustimmen" bzw. "Annehmen" (Punkt 6).

|             | <b>IKB</b> Eins für     | alle.                                                                                                    |                                         |                      |                             |  |  |
|-------------|-------------------------|----------------------------------------------------------------------------------------------------|-----------------------------------------|----------------------|-----------------------------|--|--|
| *           | Anlage auswählen        |                                                                                                    |                                         |                      |                             |  |  |
|             | Benutzerkonto           | Strom - 24 -                                                                                                    | Am Bichl , 6080 In                      | nsbruck              |                             |  |  |
| <u> </u>    | Vertre con este er      |                                                                                                    |                                         |                      |                             |  |  |
| ज<br>ि      | vertragspartner         | DATENFREIGABEN                                                                                                    |                                         |                      |                             |  |  |
|             | Anlagen                 |                                                                                                    |                                         |                      |                             |  |  |
| ľ           | Verträge                | HINWEIS:                                                                                                    |                                         |                      |                             |  |  |
| 0           | Rechnungen              | Bitte beachten Sie, dass das Verändern einer Datenfreigabe ein paar Minuten dauern kann. Erst dann ist der neue Status<br>ersichtlich. |                                         |                      |                             |  |  |
|             | Kontoübersicht          |                                                                                                    |                                         |                      |                             |  |  |
| <u>م</u> آ۵ | Saldenübersicht         | Anfrage:                                                                                                    | YL5YDRO6                                | Zeitraum:            | 08.11.2024 - 31.12.4000     |  |  |
| <u>.lıl</u> | Verbrauchsstatistik     | Zustimmung:                                                                                                    | AT0051002024110709053370900000          | Status:              | Aktiv                       |  |  |
| -           | Datenfreigaben          | Firma:                                                                                                    | EEG KW light                            | Тур:                 | EnergyCommunityRegistration |  |  |
| 2           | Ablesungen              | Zählpunkt:                                                                                                    | AT00510006080000000000000000            | Energiegemeinschaft: | EEG_2487032 Am Bichl 23     |  |  |
| ~           | Lastprofil / Tageswerte | Lochuch opzoioo                                                                                                    |                                         |                      |                             |  |  |
| ŧ           | Smart Meter             | Logbuch anzeiger                                                                                                    | · ·                                     | O. ZUSTIMIMEN        | ABLEHNEN                    |  |  |
| a,          | Kundenschnittstelle     |                                                                                                    |                                         |                      |                             |  |  |
|             | Kontakt                 |                                                                                                    |                                         |                      |                             |  |  |
| i           | Informationen           |                                                                                                    |                                         |                      |                             |  |  |
| ?           | FAQ                     |                                                                                                    |                                         |                      |                             |  |  |
|             | Abmelden                |                                                                                                    |                                         |                      |                             |  |  |
| <           | Menü-Anzeige            |                                                                                                    |                                         |                      |                             |  |  |
|             |                         |                                                                                                    | © IKB, 2024 <u>IMPRESSUM</u>   <u>D</u> | TENSCHUTZ            |                             |  |  |

Die Aktivierung kann bis zu 48 Stunden benötigen.

Sollte nach dieser Zeit immer noch kein Mail bzgl. Aktivierung von der EEG kommen, kannst du dich gerne unter <u>info@eegkwlight.at</u> melden.